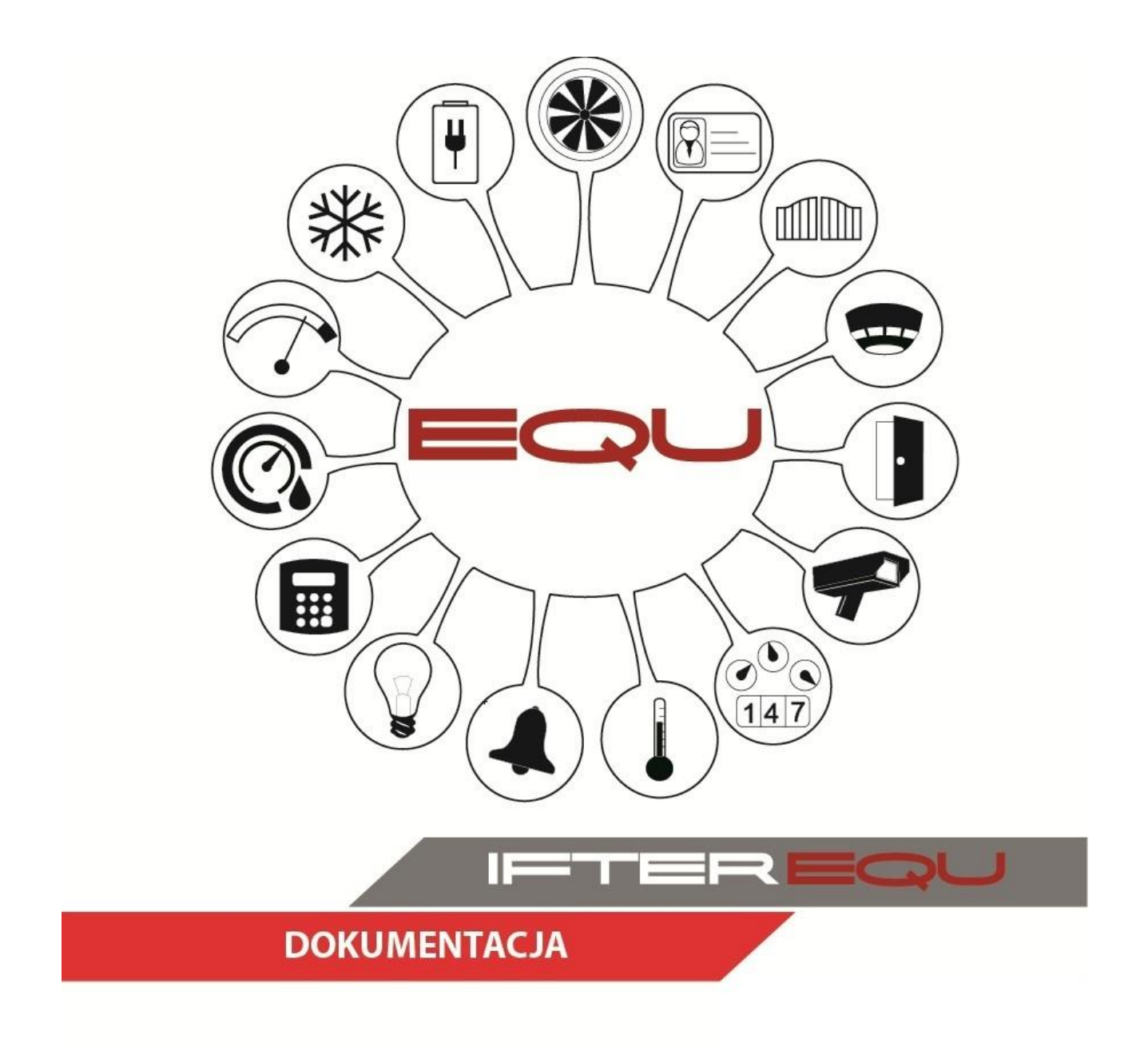

# **TWORZENIE WIZUALIZACJI**

08-01-19

# Spis treści:

| 1.  | Dodawanie integracji1                                              |                                                                |    |  |  |  |
|-----|--------------------------------------------------------------------|----------------------------------------------------------------|----|--|--|--|
| 2.  | Dodawanie grafik                                                   |                                                                |    |  |  |  |
| 3.  | D                                                                  | efinicje alarmów                                               | 5  |  |  |  |
| 4.  | S                                                                  | zablony                                                        | .7 |  |  |  |
| 5.  | E                                                                  | dycja grafik                                                   | 10 |  |  |  |
| 5   | 5.1.                                                               | Rozmieszczanie przycisków otwierających grafiki                | 11 |  |  |  |
| 5   | 5.2.                                                               | Rozmieszczanie urządzeń o różnych funkcjach na grafice obiektu | 12 |  |  |  |
| 5   | 5.3.                                                               | Grupy                                                          | 13 |  |  |  |
| 5   | 5.4. Legenda                                                       |                                                                |    |  |  |  |
| 5   | 5.5. Wyświetlanie alarmów15                                        |                                                                |    |  |  |  |
| 5   | 5.6. Alarmy i zdarzenia - rejestr                                  |                                                                |    |  |  |  |
| 6.  | . Przypisywanie alarmów do grafik18                                |                                                                |    |  |  |  |
| 7.  | 7. Wywoływanie alarmu                                              |                                                                |    |  |  |  |
| 8.  | 8. Powiązanie kamery z alarmem czujki                              |                                                                |    |  |  |  |
| 9.  | 9. Ustawienie domyślnego operatora                                 |                                                                |    |  |  |  |
| 10. | 10. Otwieranie obrazu z grafiki na drugim monitorze                |                                                                |    |  |  |  |
| 11. | 1. Ustawienie domyślnej grafiki dla operatora                      |                                                                |    |  |  |  |
| 12. | 2. Otwieranie obrazu z kamery na jednym monitorze podczas alarmu25 |                                                                |    |  |  |  |

# 1. Dodawanie integracji

| va 0 | Dpis | Typ integracij |
|------|------|----------------|
| -    |      | , je           |
|      |      |                |
|      |      |                |
|      |      |                |
|      |      |                |
|      |      |                |
|      |      |                |
|      |      |                |
|      |      |                |
|      |      |                |
|      |      |                |

1)W oknie Eksploratora w zakładce Integracja należy wybrać przycisk 🗈 . Otworzy się okienko takie jak poniżej:

| Kreator dodawania urzadzenia                                                                                                    |    |  |  |  |  |
|----------------------------------------------------------------------------------------------------|----|--|--|--|--|
| Proszę wybrać integrację                                                                                                    |    |  |  |  |  |
| <ul> <li>DSC - PC4020</li> <li>Honeywell - Esser</li> <li>Honeywell - Galaxy</li> <li>Honeywell - Galaxy</li> <li>Honeywell - Galaxy</li> <li>Honeywell - Galaxy</li> <li>Honeywell - Galaxy</li> <li>Protector</li> <li>Honeywell - NOTIFIER</li> <li>KANTECH - EntraPass</li> <li>POLON ALFA - POLON 4000</li> <li>POLON ALFA - POLON 4000</li> <li>POLON ALFA - POLON 6000</li> <li>Siemens - Synova FC 330A</li> <li>Unicard</li> <li>Siemens - Synova FC 330A</li> <li>Unicard</li> <li>Siemens - FC 700A</li> <li>Siemens - FC 700</li> <li>Siemens - FC 720</li> <li>Siemens - FC 720</li> <li>Roger</li> <li>Gazex DET.NET</li> <li>Algorinet</li> <li>WIN-PAK</li> <li>Bosch - MAP5000</li> <li>Simens - MAP5000</li> </ul> |    |  |  |  |  |
| Dalej > Anul                                                                                                    | ui |  |  |  |  |

2)W tym miejscu należy wybrać integrację z której będziemy chcieli korzystać. Dla przykładu zostanie użyta integracja Galaxy. Po przejściu dalej wyświetli się kolejne okno:

| Wprowadź                                                         | podstawowe info                                                        | rmacje dotyczące                                                     | integracji GALAXY.                                                       |
|------------------------------------------------------------------|------------------------------------------------------------------------|----------------------------------------------------------------------|--------------------------------------------------------------------------|
| Poniższe ustawienia<br>Galaxy, wybrania po<br>użytkownika zdalne | a służą do wprowadz<br>ortu, do którego jest p<br>go, którym system IF | enia podstawowych i<br>odłączona centrala, s<br>TER EQU loguje się s | nformacji o centrali alarmowej<br>a także wpisania hasła<br>do centrali. |
|                                                                  | stacja                                                                 |                                                                      | <ul> <li>Serwer integracji</li> </ul>                                    |
|                                                                  | GALAXY                                                                 |                                                                      | Nazwa                                                                    |
|                                                                  |                                                                        |                                                                      | Opis                                                                     |
| Typ transmisji<br>SS232                                          | TCP/IP                                                                 | ••••                                                                 | Hasło                                                                    |
| <ul> <li>RS232</li> </ul>                                        | © TCP/IP                                                               | ••••                                                                 | Hasto                                                                    |
|                                                                  |                                                                        |                                                                      |                                                                          |

3)Należy wybrać serwer integracji, typ transmisji oraz wpisać hasło z którego będziemy korzystać. Hasło musi składać się z samych cyfr. Po wypełnieniu wszystkich pól przechodzimy dalej.

4)W kolejnym oknie należy wprowadzić ustawienia połączenia: numer port COM do którego będzie podłączona centrala oraz prędkość z jaką ma być prowadzona transmisja danych.

| Konfigurowanie - GAL                      | AXY S                                                                                          |
|-------------------------------------------|------------------------------------------------------------------------------------------------|
|                                           | Ustawienia połączenia                                                                          |
| Poniżej proszę wpisa<br>ma być prowadzona | ć port COM do którego będzie podłączona centrala, oraz z jaką prędkością<br>transmisja danych. |
|                                           |                                                                                                |
|                                           | 1 Port                                                                                         |
|                                           | 38400                                                                                          |
|                                           |                                                                                                |
|                                           |                                                                                                |
|                                           |                                                                                                |
|                                           |                                                                                                |
|                                           |                                                                                                |
|                                           | < Wstecz Zakończ Anuluj                                                                        |

5)Po dodaniu nasza integracja powinna wyświetlić się jako kolejna, rozwijalna gałąź drzewa Eksploratora.

| 😿 Start Okno Pomoc         |        |      |                              |             |                 |             |                   |
|----------------------------|--------|------|------------------------------|-------------|-----------------|-------------|-------------------|
| ⊳ <mark></mark> Ustawienia |        |      | Liczba: 1                    |             |                 |             |                   |
| Serwer                     | Nazwa  | Opis | Typ integracji               | Komunikacja | Dostęp          | Typ serwera | Serwer integracji |
| Integracja                 | GALAXY |      | Centrala SKD i SWIN - GALAXY | COM1        | Zakres domyślny | ON EQU      | stacja            |
|                            |        |      |                              |             |                 |             |                   |
|                            |        |      |                              |             |                 |             |                   |
|                            |        |      |                              |             |                 |             |                   |
|                            |        |      |                              |             |                 |             |                   |
|                            |        |      |                              |             |                 |             |                   |
| - 🔍 Wyjścia                |        |      |                              |             |                 |             |                   |
| Komendy                    |        |      |                              |             |                 |             |                   |
| 🖌 🗑 Sieć IFTER EQU         |        |      |                              |             |                 |             |                   |

# 2. Dodawanie grafik

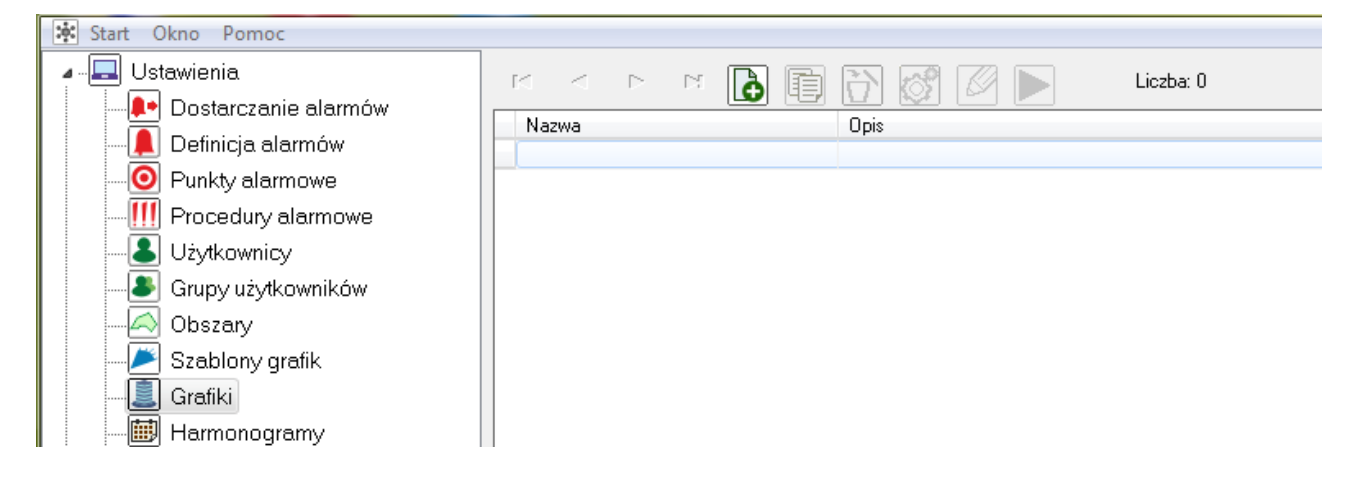

1) Aby dodać grafikę należy w drzewie Eksploratora, w zakładce Ustawienia wejść w Grafiki, po czym przyciskiem 🖻 dodać nową grafikę.

2) W pierwszej kolejności wprowadzamy nazwę nowej grafiki, po czym opcjonalnie dodajemy opis oraz wprowadzamy liczbę warstw, z ilu chcemy aby grafika się składała.

| Kreator grafik           | - X2                            |        |
|--------------------------|---------------------------------|--------|
| Wprowadź podstawowe info | rmacje dotyczące nowej grafiki. |        |
| Nazwa:                   |                                 |        |
| poziom1                  |                                 |        |
| Opis:                    |                                 |        |
|                          |                                 |        |
| Liczba warstw:           |                                 |        |
| 0                        |                                 |        |
|                          |                                 |        |
|                          |                                 |        |
|                          |                                 |        |
|                          |                                 |        |
|                          | Dalej >                         | Anuluj |
|                          |                                 |        |

3) Następnie w zależności od potrzeb wybieramy podkład graficzny z dysku za pomocą ikonki bub jeśli nie mamy podkładu graficznego wybieramy kolor, który będzie służył jako podkład. Po wybraniu podkładu klikamy przycisk Zakończ. Czynność powtarzamy do momentu, w którym wszystkie potrzebne grafiki zostaną dodane.

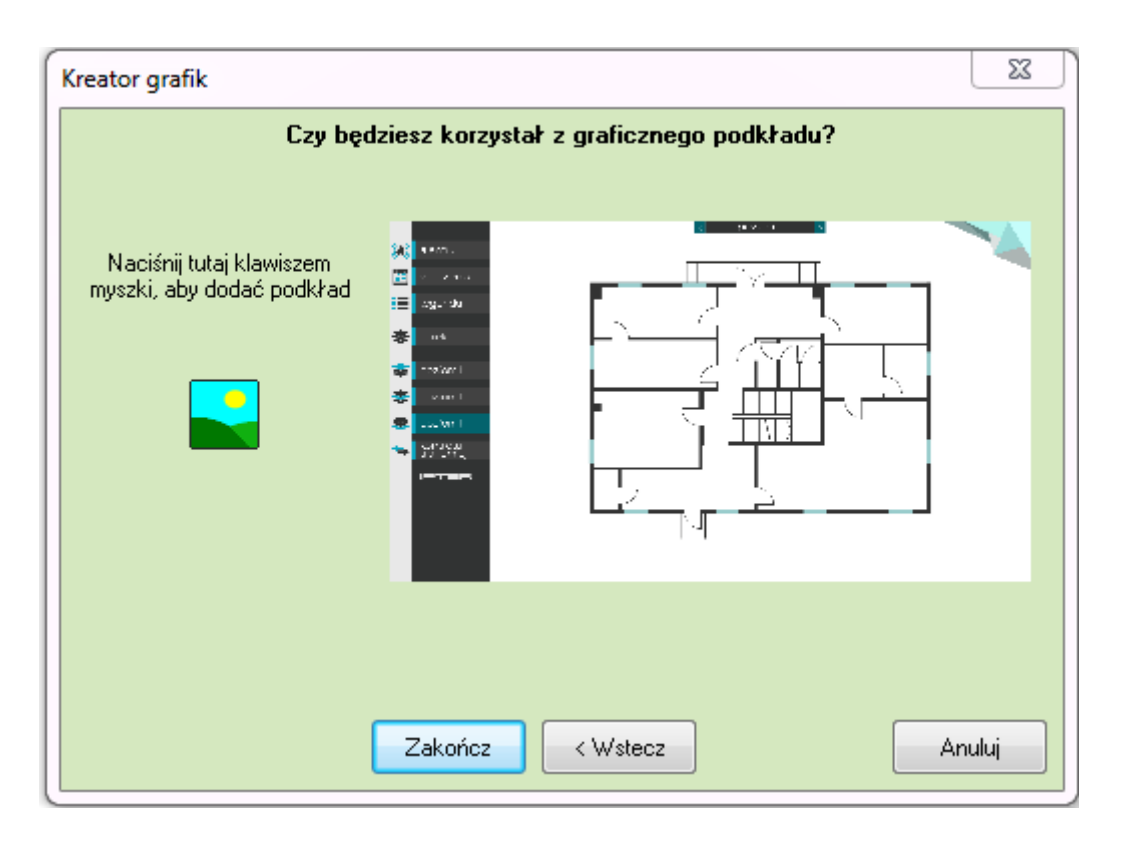

# 3. Definicje alarmów

| 😹 Start Okno Pomoc       |         |           |                 |         |
|--------------------------|---------|-----------|-----------------|---------|
| u - 🔜 Ustawienia.        | K < 🕨   | M 🔂 🗊 🔐 🧭 | Liczba: 2       |         |
|                          | Nazwa   | Nadrzędny | Opis            |         |
| - Definicja alarmów      | Galaxa  |           | Alarm systemowy | dla cen |
| Punkty alarmowe          | poziom1 |           |                 |         |
|                          |         |           |                 |         |
|                          |         |           |                 |         |
| 🛛 🕒 🕒 Grupy użytkowników |         |           |                 |         |

1) Aby dodać definicje alarmów w zakładce Ustawienia wybieramy Definicja alarmów. Dodajemy nową definicję alarmu dla każdej grafiki budynku.

2) W nowym oknie Definicja alarmów w zakładce Ogólne należy zmienić nazwę na podobną do nazwy grafiki z której alarm będzie dostarczany do przycisku alarmu, co ułatwi jego późniejsze dopasowywanie. W przypadku alarmu strukturalnego zaznaczamy okienko Definicja struktury alarmu i wybieramy alarm który ma zostać wykorzystany. W dalszej kolejności wybieramy te opcje, które nas interesują, po czym określamy priorytet alarmu.

| Ogólne Wygląd i dźwięk<br>Nazwa<br>poziom2   |  |  |  |
|----------------------------------------------|--|--|--|
| Nazwa                                        |  |  |  |
| poziom2                                      |  |  |  |
| policine                                     |  |  |  |
| Opis                                         |  |  |  |
|                                              |  |  |  |
| 🔲 Definicja struktury alarmu                 |  |  |  |
| Obsługa komentarzy                           |  |  |  |
| Brak                                         |  |  |  |
| 📃 Pokazuj rozwiniętą listę komentarzy alarmu |  |  |  |
| Dostarczanie alarmu                          |  |  |  |
| Galaxa                                       |  |  |  |
| Harmonogram procedur alarmowych              |  |  |  |
| Nie wybrano                                  |  |  |  |
| Procedura:                                   |  |  |  |
| Nie wybrano                                  |  |  |  |
| Skrypt przy wywołaniu alarmu                 |  |  |  |
| Nie wybrano                                  |  |  |  |
| Skrypt przy potwierdzeniu alarmu             |  |  |  |
| Nie wybrano                                  |  |  |  |
| Priorytet:                                   |  |  |  |
| U (0 - najwyższy priorytet)                  |  |  |  |
|                                              |  |  |  |
|                                              |  |  |  |
|                                              |  |  |  |
| OK Anuluj                                    |  |  |  |

3) W zakładce Wygląd i dźwięk określamy treść opisu wyświetlanego w czasie dostarczania alarmu, dźwięk który ma zostać odtworzony oraz kolor, na jaki będzie się wyświetlał komunikat o dostarczeniu alarmu.

| Definicja alarmów                     | - XX  |
|---------------------------------------|-------|
| Ogólne Wygląd i dźwięk                |       |
| Treść opisu                           |       |
|                                       |       |
| Alarm %k %w                           | _     |
| Dostępne parametry: %k %w %s %d %o %u |       |
| Plik audio                            |       |
|                                       | 38    |
|                                       |       |
|                                       |       |
|                                       |       |
|                                       |       |
|                                       |       |
| Kolory alarmu                         |       |
|                                       |       |
|                                       |       |
|                                       |       |
|                                       |       |
|                                       |       |
|                                       |       |
|                                       |       |
|                                       | nului |
|                                       |       |

W treści opisu alarmu mamy do wyboru następujące parametry:

| Ifter_equ                                                                                                    | 23    |
|----------------------------------------------------------------------------------------------------|-------|
| %k – nazwa kontrolera, centrali<br>%w - nazwa linii alarmowej, czytnika, linii pożarowej, eler<br>na linii pożarowej<br>%s – nazwa strefy, podsystemu, grupy<br>%d – data i czas wystąpienia alarmu<br>%o – opis alarmu pobrany z systemu integrowanego<br>%u – nazwa użytkownika, który wywołał alarm | nentu |
|                                                                                                    | ок    |

## 4. Szablony

| ጅ Start Okno Pomoc |                         |  |  |  |
|--------------------|-------------------------|--|--|--|
| ⊿ Ustawienia.      | 🖂 🗠 🖻 🔂 🗊 🔂 🕼 Liczba: 0 |  |  |  |
|                    | Nazwa Opis              |  |  |  |
| O Punkty alarmowe  |                         |  |  |  |
|                    |                         |  |  |  |
|                    |                         |  |  |  |
|                    |                         |  |  |  |
| Obszary            |                         |  |  |  |
| 🔎 Szablony grafik  |                         |  |  |  |
|                    |                         |  |  |  |
| Harmonogramy       |                         |  |  |  |

1) Aby zdefiniować szablony grafik, należy w Ustawieniach wejść w Szablony grafik i przyciskiem 🗟 dodać nowy szablon:

| Szab | lony  | X |
|------|-------|---|
|      |       |   |
|      | Nazwa |   |
|      | alarm |   |
|      | Opis  |   |
|      |       |   |
|      |       |   |
|      |       |   |
|      |       |   |

2) W pierwszym oknie kreatora szablonu wypełniamy pole Nazwa i Opis, po czym przechodzimy dalej.

3) W kolejnym oknie wybieramy typ szablonu, po czym w zależności od typu szablonu i wybranej integracji, wybieramy element szablonu.

| Szablony |                       |          |
|----------|-----------------------|----------|
|          |                       |          |
| Тур:     |                       |          |
| Syste    | em: Definicje alarmów | <b>•</b> |
|          |                       |          |
|          |                       |          |
|          |                       |          |
|          |                       |          |
|          |                       |          |

4) Po przejściu do następnego okienka należy wybrać wygląd szablonu - czy ma być on w postaci podkładu koloru czy bitmapy. W przypadku bitmapy należy wybrać plik z dysku. W przypadku koloru mamy możliwość zdefiniowania wypełnienia oraz ramki. Zaznaczamy pozostałe właściwości i wybieramy zapisz.

Powyższe kroki powtarzamy dla wszystkich następnych szablonów, które będą nam potrzebne.

| Szablor    | ıy                       |               |      |       |                                                              |                 |         | X      |
|------------|--------------------------|---------------|------|-------|--------------------------------------------------------------|-----------------|---------|--------|
| Typ:<br>Ko | lor                      | 🔿 Bitmapa     |      |       | Opisy                                                        | integracji      |         |        |
| Stan       | tan Wygląd Opis Czcionka |               | inka | Nazwa | elementu                                                     |                 |         |        |
| 0          |                          | Stan normalny | ]    | F     | Adres                                                        | 110             |         |        |
| 1          |                          | Alarm         | ]    | F     | Dymki<br>📃 Nazwa                                             | integracji      |         |        |
| 2          |                          | Aktywny       | ]    | F     | Nazwa           Opis         sta           Adres         Sta | elementu<br>anu |         |        |
|            |                          |               |      |       | Rozmiar kom                                                  | nponentu        |         | 1      |
|            |                          |               |      |       | Szerokość                                                    |                 | Wyskość |        |
|            |                          |               |      |       | 100                                                          |                 | 70      |        |
|            |                          |               |      |       | 📃 Stopień p                                                  | orzeźroczysto   | sści    |        |
|            |                          |               |      |       | -Wypełnienie                                                 | ,               |         |        |
|            |                          |               |      |       | Kolor                                                        | 🗌 White         |         | •      |
|            |                          |               |      |       | Styl                                                         |                 |         | -      |
|            |                          |               |      |       | Ramka                                                        |                 |         |        |
|            |                          |               |      |       | Styl                                                         |                 |         | •      |
|            |                          |               |      |       | Kolor                                                        | 📕 Black         |         | •      |
|            |                          |               |      |       | Grubość                                                      | 0               | 0       | \$     |
| •          |                          |               |      | F     |                                                              |                 |         |        |
|            |                          |               |      |       | Wst                                                          | ecz             | Zapisz  | Anuluj |

# 5. Edycja grafik

| 🔆 Start Okno Pomoc   |                             |
|----------------------|-----------------------------|
| Ustawienia           | 🗆 < 🕨 🖬 💽 🗊 💕 🖉 🕨 Liczba: 8 |
|                      | Nazwa Opis                  |
| Definicja alarmów    | alarmy                      |
| Punkty alarmowe      | kontrola                    |
| Procedury alarmowe   | legenda                     |
| Użytkownicy          | obiekt                      |
| - Srupy użytkowników | poziom1                     |
| Obszary              | poziom2                     |
| Szeblony grafik      |                             |
|                      |                             |
| Gratiki              |                             |
| Harmonogramy         |                             |
|                      |                             |
|                      |                             |
| Zakresy dostępu      |                             |
| Trendy               |                             |
| Proai                |                             |

Kolejnym krokiem jest rozmieszczenie elementów na grafikach.

Aby elementy rozmieszczane były w równych odległościach i po prostej linii, można ustawić pomocniczą siatkę dla grafiki. Będzie ona widoczna tylko w trybie edycji. W tym celu należy wejść we właściwości grafiki, po czym w zakładce Wypełnienie zaznaczyć opcję Siatka.

| Właściwości grafik                                         |  |
|------------------------------------------------------------|--|
| Ogólne Wypełnienie                                         |  |
| Wypełnienie                                                |  |
| 🗌 Siatka 🗙 🛶                                               |  |
| Użyj bitmapy                                               |  |
| Załadowano plik: C:\lfter\EQU\Graphics\BMP\PLI poziom .bmp |  |
| Grafika alarmowa                                           |  |
| 🔲 Użyj bitmapy                                             |  |
|                                                            |  |

# 5.1. Rozmieszczanie przycisków otwierających grafiki

1) Po wejściu w edycję grafiki wybieramy zakładkę Systemowe i wybieramy komponent Przycisk.

2) Należy zaznaczyć po prawej stronie Wygląd  $\rightarrow$  Z szablonu, po czym wybrać funkcję jaką dany przycisk ma realizować. Jeśli chcemy aby przycisk otwierał inną grafikę, wybieramy Funkcję: Zamknij grafiki na monitorze i otwórz inną, następnie wybieramy którą grafikę oraz na którym monitorze chcemy aby przycisk otwierał.

3) Wybieramy który szablon ma zostać realizowany – w tym przypadku Przycisk. Wybieramy Warstwę, jeśli jest ich więcej niż jedna oraz Zakres dostępu do widoku, jeśli został ustalony.

4) Aby nanieść przycisk z należy wybrać wszystkie opcje i kliknąć myszką na grafikę. Każde kliknięcie spowoduje dodanie kolejnego przycisku. Aby zakończyć dodawanie wybieramy przycisk **N**.

5) Przyciski należy przypisać dla każdego elementu menu, który odpowiada jakiejś grafice. Czynność należy wykonać dla każdej grafiki tak, aby z jej poziomu można było otwierać pozostałe.

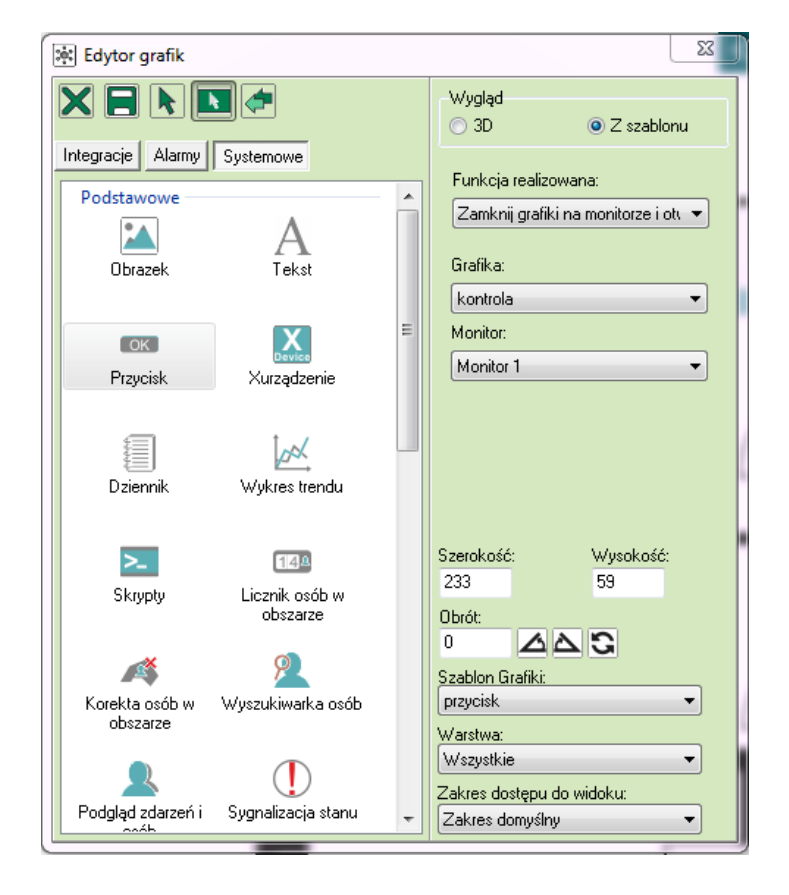

Jeśli każda grafika ma ten sam pasek menu, nie ma konieczności ręcznego przypisywania tych samych przycisków do kolejnych grafik. Można skopiować przyciski z jednej grafiki do kolejnych. W tym celu należy \_\_\_\_

- a) wybrać przycisk 📐 Zaznacz element,
- b) lewym przyciskiem myszy zaznaczyć wszystkie naniesione przyciski,

c) użyć skrótu klawiszowego Ctrl+C,

d) ZMINIMALIZOWAĆ okno edycji grafiki (po zamknięciu okna skopiowany materiał zostanie utracony),

e) otworzyć kolejną grafikę i skopiować skrótem Ctrl+V na wybraną grafikę,

f) ustawić przyciski w odpowiednich miejscach.

Po tych operacjach w oknie podglądu powinniśmy mieć możliwość swobodnego poruszania się po poszczególnych panelach, przechodząc z jednej grafiki do drugiej.

## 5.2. Rozmieszczanie urządzeń o różnych funkcjach na grafice obiektu

Jeśli chcemy na planszy rozmieścić elementy systemu ochrony włamaniowej lub pożarowej, wybieramy odpowiednią grafikę i według otrzymanej dokumentacji rozmieszczamy elementy. 1) W edytorze grafik wchodzimy w zakładkę Integracje,

2) Z rozwijalnej listy po prawej stronie wybieramy Integracje, Urządzenie i Rodzaj komponentu. Urządzenia przeciwpożarowe i przeciwwłamaniowe umieszczane są jako Linia, rodzaj komponentu – Linia z prezentacją uzbrojenia,

3) Z listy Szablon Grafik wybieramy szablon którego chcemy użyć, po czym wybieramy element z listy po lewej stronie i umieszczamy na grafice.

| 💌 Edytor grafik 🛛 🗾                                                             |                                  |  |  |  |  |  |  |
|---------------------------------------------------------------------------------|----------------------------------|--|--|--|--|--|--|
|                                                                                 | Integracja:<br>GALAXY            |  |  |  |  |  |  |
| Integracje Alarmy Systemowe                                                     | Urządzenie:                      |  |  |  |  |  |  |
| Naziwa                                                                          | Linia 👻                          |  |  |  |  |  |  |
| 0/0/1: Awaria akumulatera apoilagaa gentrali                                    | Rodzaj komponentu:               |  |  |  |  |  |  |
| 0/0/2: Awaria accilania dissiduada contrali                                     | Linia z prezentacją uzbrojenia 🔹 |  |  |  |  |  |  |
| 0/0/2: Awana zasilarila siecilowego centrali<br>0/0/2: Sabotaż obudowu ceptrali |                                  |  |  |  |  |  |  |
| 0/0/3: Sabotaž zewnetrznu centrali                                              | Umin Umin                        |  |  |  |  |  |  |
| 0/1/1: 0011: Weiście                                                            |                                  |  |  |  |  |  |  |
| 0/1/2: 0012: Weiście                                                            | 📃 Zakończ ominięcie              |  |  |  |  |  |  |
| 0/1/3: 0013: Weiście                                                            |                                  |  |  |  |  |  |  |
| 0/1/4: 0014: Weiście                                                            |                                  |  |  |  |  |  |  |
| 0/1/5: 0015: Wejście                                                            |                                  |  |  |  |  |  |  |
| 0/1/6: 0016: Wejście                                                            |                                  |  |  |  |  |  |  |
| 0/1/7: 0017: Wejście                                                            |                                  |  |  |  |  |  |  |
| 0/1/8: 0018: Wejście                                                            |                                  |  |  |  |  |  |  |
| 1/0/1: 1001: Wejście                                                            | Podgląd alarmów i zdarzeń        |  |  |  |  |  |  |
| 1/0/2: 1002: Wejście                                                            | Szerokość: Wysokość:             |  |  |  |  |  |  |
| 1/0/3: 1003: Wejście                                                            | 20 20                            |  |  |  |  |  |  |
| 1/0/4: 1004: Wejście                                                            | Obrót                            |  |  |  |  |  |  |
| 1/0/5: 1005: Wejście                                                            |                                  |  |  |  |  |  |  |
| 1/0/6: 1006: Wejście                                                            |                                  |  |  |  |  |  |  |
| 1/0/7: 1007: Wejście                                                            | Szablon Grafiki:                 |  |  |  |  |  |  |
| 1/0/8: 1008: Wejście                                                            | czujki střuczenia szkřa 🔹        |  |  |  |  |  |  |
| 1/1/1: 1011: Wejście                                                            | Warstwa:                         |  |  |  |  |  |  |
| 1/1/2: 1012: Wejście                                                            | Wszystkie 🔹                      |  |  |  |  |  |  |
| 1/1/3: 1013: Wejście                                                            | Zakres dostępu do widoku:        |  |  |  |  |  |  |
| 1/1//· 1014· Weićcie                                                            | Zakres domyślny -                |  |  |  |  |  |  |
|                                                                                 |                                  |  |  |  |  |  |  |

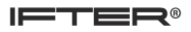

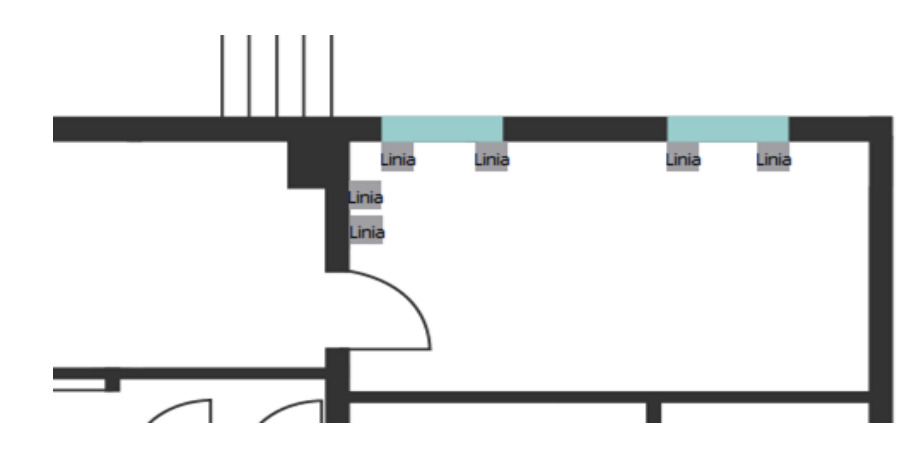

## 5.3. Grupy

1) Aby umieścić grupy, należy w trybie edycji grafiki wejść w zakładkę Integracje,

2) Wybrać Integracje z rozwijalnej listy po prawej stronie,

3) Z listy Urządzeń wybrać Grupa, w Rodzaju komponentu również Grupa, a także w Szablonie Grafiki wybrać Grupa, po czym wybrać grupę z listy po lewej stronie i umieścić na grafice.

|    | 🔄 Edytor grafik             |   |                                        |
|----|-----------------------------|---|----------------------------------------|
|    | Integracje Alarmy Systemowe |   | Integracja:<br>GALAXY -<br>Urządzenie: |
|    | Nazwa                       | * |                                        |
| Ы  | 1: A1                       |   | Rodzaj komponentu:                     |
|    | 2: A2                       |   | Grupa                                  |
|    | 3: A3                       |   | Załącz                                 |
| 1  | 4: A4                       |   |                                        |
|    | 5: A5                       |   |                                        |
|    | 6: A6                       |   | Wyrącz                                 |
|    | 7: A7                       |   |                                        |
|    | 8: A8                       | Ξ | Reset                                  |
|    | 9: B1                       |   |                                        |
|    | 10: B2                      |   |                                        |
| L. | 11: B3                      |   |                                        |
|    | 12: 84                      |   | Podglad alarmów i zdarzeń              |
| 11 | 13: BD<br>14: DC            |   |                                        |
|    | 14. DO<br>15: B7            |   | 200 70                                 |
|    | 16:88                       |   | 200 70                                 |
|    | 17: 01                      | - | Obrót:                                 |
|    | 18: C2                      |   |                                        |
|    | 19: C3                      |   | Szablon Grafiki:                       |
| 1  | 20: C4                      |   | grupa 🔹                                |
|    | 21: C5                      |   | Warstwa:                               |
|    | 22: C6                      |   | Wszystkie                              |
| 1  | 23: C7                      |   | Zeluce destant de midelum              |
|    | 24- 08                      | * | Zakres dostępu do widoku:              |
|    | 4                           |   | Zakres domysiny                        |

#### 5.4. Legenda

Przy tworzeniu legendy możemy się posłużyć różnymi narzędziami edycji grafiki – w zewnętrznym programie możemy stworzyć legendę i w formie bitmapy dołączyć ją do grafiki za pomocą komponentu Obrazek, lub tym samym narzędziem, używając wypełnienia kolorem, tworzyć okienka odpowiadające naszej legendzie i za pomocą komponentu Tekst opisywać poszczególne elementy legendy.

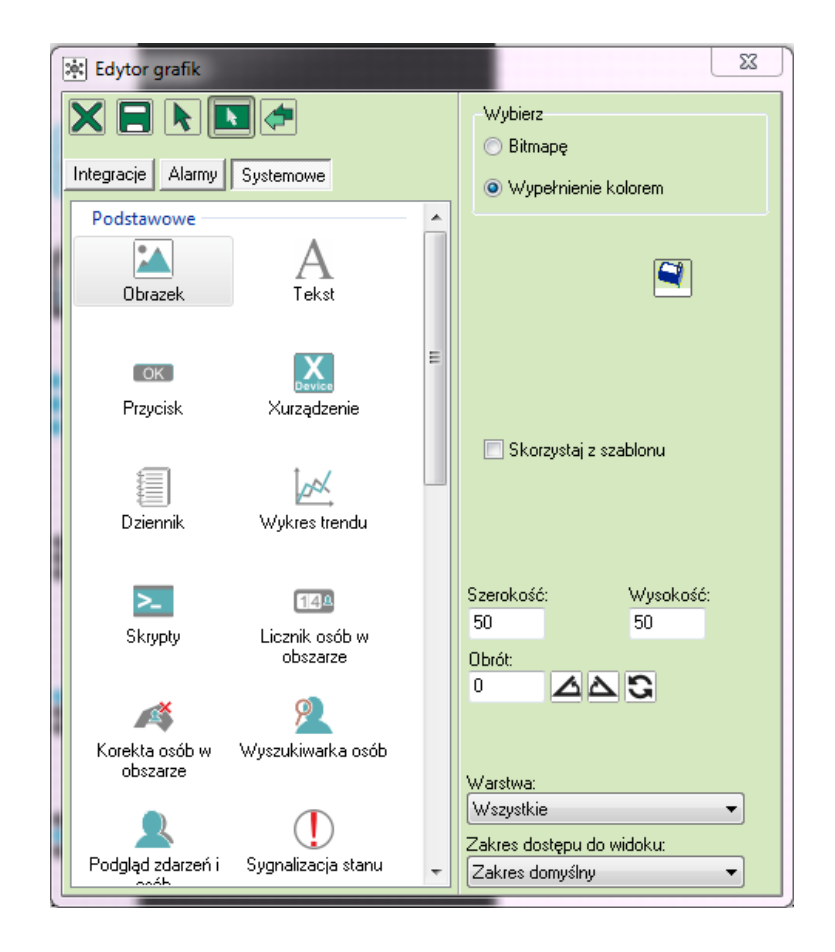

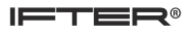

| PIR            | Kontrakton              | Czujka zbicia szkła | Przycisk napadowy | Grupa               |
|----------------|-------------------------|---------------------|-------------------|---------------------|
| Brak komunikad | cji. : Brak komunikacji | Brak komunikacji    | Brak komunikacji  | Brak komunikacji    |
| Brak uzbrojeni | a Brak uzbrojenia       | Brak uzbrojenia     | Brak uzbrojenia   | Brak uzbrojenia     |
| Otwarcie       | Otwarcie                | Otwarcie            | Otwarcie          | Załączony           |
| Uzbrojenie     | Uzbrojenie              | Uzbrojenie          | Uzbrojenie        | Częściowo załączona |
| Alarm          | Alarm                   | Alarm               | Alarm             | Alarm               |
| Sabotaż        | Sabotaż                 | Sabotaż             | Sabotaż           | Brak gotowości      |
| Ominięcie      | Ominięcie               | Ominięcie           | Ominięcie         |                     |
|                |                         |                     |                   |                     |

# 5.5. Wyświetlanie alarmów

1) Aby dostarczane alarmy były wyświetlane na poszczególnych grafikach należy w edytorze grafik w zakładce Alarmy wybrać definicję alarmu, którą chcemy umieścić na grafice.

2) W realizowanych funkcjach wybrać Zamknij grafiki na monitorze i otwórz ...,

3) Wybieramy grafikę którą ma otwierać i na którym monitorze ma się wyświetlać, a także który szablon ma zostać użyty,

4) W zależności od preferencji można wybrać, czy dostarczony alarm ma mrugać, oraz czy ma być obsługiwany gdy nie jest aktywny.

Aby na grafice wyświetlała się informacja o alarmie należy w każdej poszczególnej grafice umieścić przycisk alarmowy z wybraną definicją alarmu.

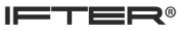

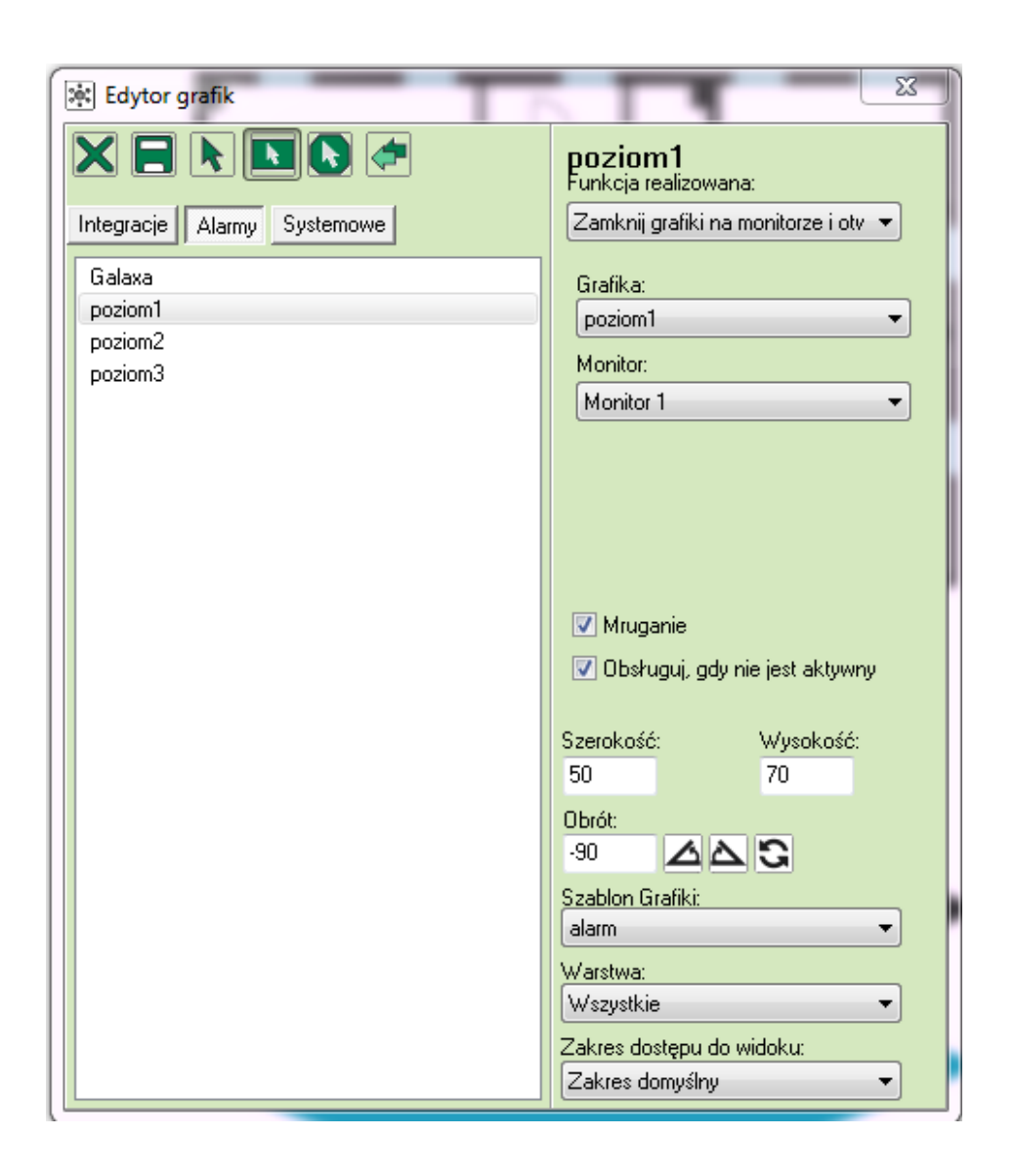

#### 5.6. Alarmy i zdarzenia - rejestr

Aby na grafice wyświetlał się rejestr alarmów lub rejestr zdarzeń, należy w zakładce Systemowe wybrać komponent Dziennik i z rozwijalnej listy wybrać dziennik alarmów/ dziennik zdarzeń, po czym umieścić go na grafice.

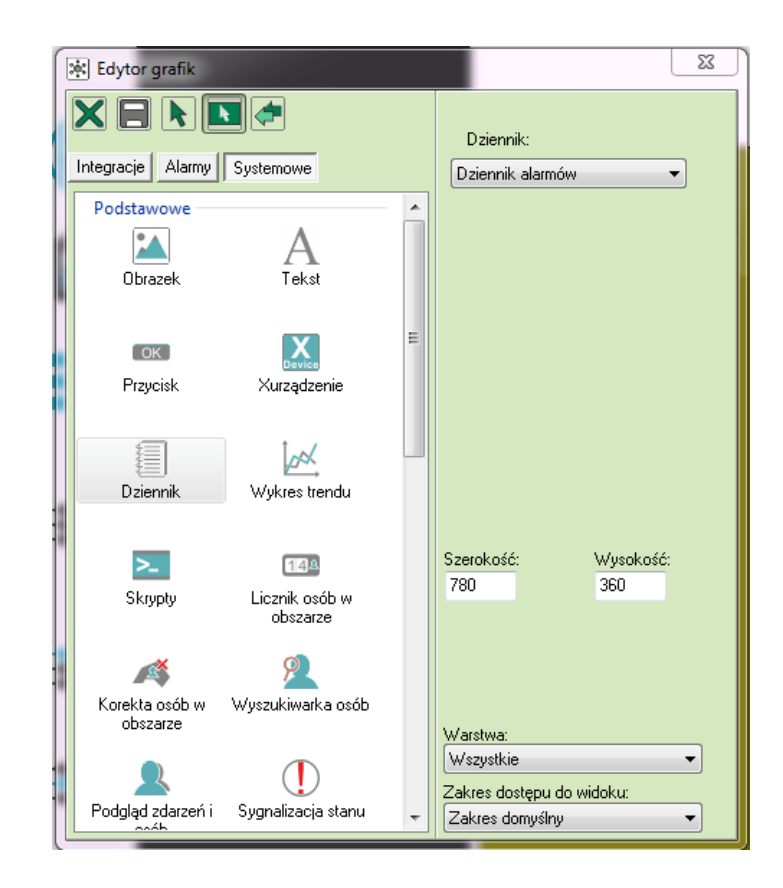

|   | R     | $\triangleleft$ | •         | M | 🗌 Zatrzymaj Dz        | iennik zda     | arzeń Liczba | zdarzeń: 3          |                         |
|---|-------|-----------------|-----------|---|-----------------------|----------------|--------------|---------------------|-------------------------|
|   | Data/ | /Czas re        | ejestracj | i | Data/Czas wystąpienia | Nazwa urządzen | Nazwa        | Opis 1              | Opis 2                  |
| ) | 2018  |                 |           |   |                       |                |              |                     |                         |
|   | 2018  | -11-05          | 08:39:5   | 1 | 2018-11-05 08:39:51   |                | ifter        | Zalogowanie operato | Stacja robocza: SYSORA1 |
|   | 2018  | -11-05          | 08:32:3   | 1 | 2018-11-05 08:32:31   |                | ifter        | Zalogowanie operato | Stacja robocza: SYSORA1 |

|                   | 🖻 🔲 Zatrzyma         | j Dziennik   | alarmów Liczb  | a zdarzeń: O |             |
|-------------------|----------------------|--------------|----------------|--------------|-------------|
| Data/Czas rejestr | acji Data/Czas wystą | pienia Nazwa | Dodatkowy opis | Typ alarmu   | Potwierdził |
| •                 |                      |              |                |              |             |

# 6. Przypisywanie alarmów do grafik

1) Aby przypisać alarm do konkretnej grafiki należy w zakładce Integracja wybrać te elementy które były nanoszone na grafikę (w tym przypadku Linie),

2) Wyszukujemy te linie, które są zlokalizowane na grafikach i wchodzimy we właściwości,

| Ustawienia             |                       | Licz                                        | ba: 524    |                   |                         |                                         |
|------------------------|-----------------------|---------------------------------------------|------------|-------------------|-------------------------|-----------------------------------------|
| Serwer                 | Centrala Linia        | Opis                                        | Adres Grup | a Zakres dostępu  | Alarmy Skojarzone grafi | ki Lokalizacja na grafikach             |
| - Integracja           | GALAXY Awaria akum    | il GALAXY/                                  | 0001 A1:7  | 1 Zakres domyślny | Galaxa;                 |                                         |
| ⊿-💻 GALAXY             | GALAXY Awaria zasilar | ni GALAXY/                                  | 0002 A1: / | 1 Zakres domyślny | Galaxa;                 |                                         |
| Grupy                  | GALAXY Sabotaż obuc   | k GALAXY/                                   | 0003 A1: / | 1 Zakres domyślny | Galaxa;                 |                                         |
| Moduly                 | GALAXY Sabotaż zewi   | ne GALAXYZ                                  | 0004 A1: A | 1 Zakres domyślny | Galaxa;                 |                                         |
| Cra triki              | GALAXY 0011: Wejści   | <ul> <li>GALAXY/Magistrala0/1/1/</li> </ul> | 0011 A1: / | 1 Zakres domyślny | poziom1;                | poziom1(906,513);                       |
| Czytilki               | GALAXY 0012: Wejści   | e GALAXY/Magistrala0/1/2/                   | 0012 A1: / | 1 Zakres domyślny | poziom1;                | poziom1(1103,675); poziom1(1420,542);   |
| Linie Linie            | GALAXY 0013: Wejści   | e GALAXY/Magistrala0/1/3/                   | 0013 A1: A | 1 Zakres domyślny | Galaxa;                 | poziom1(1303,249);                      |
|                        | GALAXY 0014: Wejści   | e GALAXY/Magistrala0/1/4/                   | 0014 A1: A | 1 Zakres domyślny | Galaxa;                 | poziom1(613,661);                       |
| Komendy                | GALAXY 0015: Wejści   | e GALAXY/Magistrala0/1/5/                   | 0015 A1: A | 1 Zakres domyślny | Galaxa;                 | poziom1(1291,842); poziom1(1549,844); j |
|                        | GALAXY 0016: Wejści   | e GALAXY/Magistrala0/1/6/                   | 0016 A1: A | 1 Zakres domyślny | Galaxa;                 | poziom1(1376,201); poziom1(1541,201);   |
|                        | GALAXY 0017: Wejści   | e GALAXY/Magistrala0/1/7/                   | 0017 A1: A | 1 Zakres domyślny | Galaxa;                 | poziom1(909,627);                       |
| ⊿ - [•••] stacja       | GALAXY 0018: Wejści   | e GALAXY/Magistrala0/1/8/                   | 0018 A1: A | 1 Zakres domyślny | Galaxa;                 | poziom1(1103,722); poziom1(1444,543);   |
| Dziennik alarmów       | GALAXY 1001: Wejści   | e GALAXY/Magistrala1/                       | 1001 A1: A | 1 Zakres domyślny | Galaxa;                 | poziom1(1302,226);                      |
| Dziennik systemowy     | GALAXY 1002: Wejści   | e GALAXY/Magistrala1/                       | 1002 A1: A | 1 Zakres domyślny | Galaxa;                 | poziom1(613,709);                       |
| Dziennik operatorów    | GALAXY 1003: Wejści   | e GALAXY/Magistrala1/                       | 1003 A1: / | 1 Zakres domyślny | Galaxa;                 | poziom1(1584,710); poziom1(1494,844); j |
|                        | GALAXY 1004: Wejści   | e GALAXY/Magistrala1/                       | 1004 A1: A | 1 Zakres domyślny | Galaxa;                 | poziom1(1321,201); poziom1(1488,201);   |
|                        | GALAXY 1005: Wejści   | e GALAXY/Magistrala1/                       | 1005 A1: A | 1 Zakres domyślny | Galaxa;                 |                                         |
| 🖹 Zdarzenia z urządzeń | GALAXY 1006: Wejści   | e GALAXY/Magistrala1/                       | 1006 A1: / | 1 Zakres domyślny | Galaxa;                 |                                         |
|                        | GALAXY 1007: Wejści   | e GALAXY/Magistrala1/                       | 1007 A1: A | 1 Zakres domyślny | Galaxa;                 |                                         |
|                        | GALAXY 1008: Wejści   | e GALAXY/Magistrala1/                       | 1008 A1: / | 1 Zakres domyślny | Galaxa;                 |                                         |

3) We właściwościach otwieramy zakładkę Alarmy i w pasku definicji alarmu wybieramy tę definicję, do której został przypisany alarm z poziomu na którym znajduje się dana linia i zatwierdzamy przyciskiem OK,

| ſ | Właściw    | ości linii alarmowej Galaxy    |         | an      | 22             |
|---|------------|--------------------------------|---------|---------|----------------|
| l | Ogólne     | Alarmy Harmonogramy Kojarzenie |         |         |                |
|   |            | Definicja alarmu               | Funkcja |         | Punkt alarmowy |
|   | <b>V</b> 1 | poziom1                        | Alarm   | •       | Nie wybrano 🔻  |
|   | 2          | Nie wybrano 💌                  | Alarm   | <b></b> | Nie wybrano 💌  |
|   | 3          | Nie wybrano 💌                  | Alarm   |         | Nie wybrano 💌  |

4) Aby dodać opcję wyskakującej grafiki przy alarmie w zakładce Kojarzenie ustawiamy jako skojarzony komputer stację roboczą na której pracujemy i w grafikach wybieramy te grafikę, na której znajduje się dana linia, klikamy przycisk Dodaj i zatwierdzamy przyciskiem OK.

| Właściwości linii alarmowej Galaxy        | 23                                |  |  |  |  |  |  |  |  |
|-------------------------------------------|-----------------------------------|--|--|--|--|--|--|--|--|
| Ogólne Alarmy Harmonogramy Kojarzenie     |                                   |  |  |  |  |  |  |  |  |
| Kojarzenie grafik i programó <del>w</del> |                                   |  |  |  |  |  |  |  |  |
| Komputer                                  | Komputer                          |  |  |  |  |  |  |  |  |
| stacja                                    | Nie wybrano 👻                     |  |  |  |  |  |  |  |  |
| Grafika                                   | Program                           |  |  |  |  |  |  |  |  |
| poziom1                                   | Nie wybrano 👻                     |  |  |  |  |  |  |  |  |
| Dodaj Usuń                                | Dodaj Usuń                        |  |  |  |  |  |  |  |  |
| Skojarzone grafiki do komputerów          | Skojarzone programy do komputerów |  |  |  |  |  |  |  |  |
| stacja : poziom1                          |                                   |  |  |  |  |  |  |  |  |

Ustawienie to po uruchomieniu alarmu spowoduje wyświetlenie na wierzchu programu grafiki, z której został dostarczony alarm.

## 7. Wywoływanie alarmu

W celu sprawdzenia poprawności dostarczania alarmów istnieje możliwość wywołania alarmu dla wybranego elementu.

1) Aby wywołać alarm, w drzewku wchodzimy w Ustawienia i dalej w Skrypty,

2) Dodajemy skrypt: w zakładce Ogólne nadajemy mu nazwę:

| Skrypty                         | - 22 |
|---------------------------------|------|
| Ogólne Parametry Powiązania     |      |
|                                 |      |
| Nazwa                           |      |
| alarm                           |      |
| Opis                            |      |
|                                 |      |
| 📃 Zdefiniuj jako punkt alarmowy |      |
|                                 |      |
|                                 |      |

3) W zakładce Parametry wyszukujemy elementy integracji: klikamy przycisk Znajdź element integracji i wybieramy ten element, który został naniesiony na grafikę\*,

4) Zaznaczamy go w tabeli po czym klikamy Wstaw zaznaczone w prawym górnym rogu tabeli,

5) W pustym polu pojawił się tekst- usuwamy wszystko co znajduje się za nawiasem i wpisujemy: RunAlarm("testowy alarm"),

6) W lewym dolnym rogu wciskamy przycisk Uruchom, co spowoduje uruchomienie alarmu.

| Skrypty                               |
|---------------------------------------|
| Ogólne Parametry Powiązania           |
| Znajdź element integracji             |
| A(2,0,1,1,0,13) : RunAlarm("testowy") |
|                                       |

\* Możemy sprawdzić dostępne elementy w zakładce Integracja- w tabeli znajduje się kolumna Lokalizacja na grafikach, w tym miejscu wyświetla się nazwa grafiki na której znajduje się dany element.

#### 8. Powiązanie kamery z alarmem czujki

- 1. W drzewku EQU wchodzimy w zakładkę Integracje,
- 2. Wybieramy integrację zawierającą te kamery, które chcemy powiązać z alarmem czujki,
- 3. Sprawdzamy jaki numer ma konkretna kamera, którą chcemy powiązać,

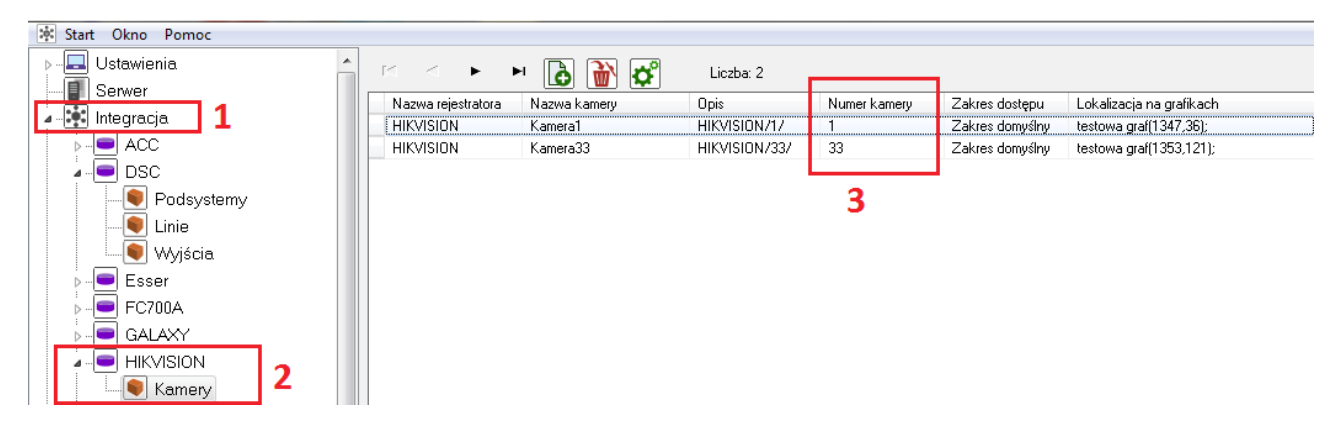

- 4. Przechodzimy do integracji zawierającej czujki i wchodzimy w jej właściwości,
- 5. W oknie właściwości w zakładce Ogólne po prawej stronie znajduje się pole Powiązanie z kamerą,

6. W polu Integracja wybieramy naszą integrację, w której znajduje się kamera którą chcemy powiązać z daną czujką,

7. W polu Kamera wpisujemy wcześniej sprawdzony Numer kamery,

| Start Okno Pomoc |                                                       |                                   |
|------------------|-------------------------------------------------------|-----------------------------------|
| ⊳                | 14 A P P 🚯 🔐 🚰 🖕 Liczba: 1                            |                                   |
| Serwer           | Centrala Opis                                         | Numer Alarmy Zakres               |
| 🖕 📲 Integracja   | DSC Linia1 DSC/Poo                                    | odsystem1/ 1 DSC; Zakres          |
|                  | Właściwości linii dozorowej                           |                                   |
| Podsystemy 4     | Ogólne Alarmy Harmonogramy Kojarzenie Kamery<br>Nazwa |                                   |
| Wyjścia          | Linia1                                                | Po <del>wi</del> ązanie z kamerą: |
| FC700A           | DSC/Podsystem1/                                       | Integracja <b>6</b> Kamera        |
|                  |                                                       |                                   |
|                  | Zakres dostepu                                        |                                   |
| Kamery<br>⊳      | Zakres domyślny 🔹                                     |                                   |

8. Potwierdzamy przyciskiem OK.

## 9. Ustawienie domyślnego operatora

- 1) Aby zdefiniować domyślnego operatora należy w drzewku Eksploratora wybrać gałąź Stacje robocze, po czym wejść we właściwości danej stacji roboczej,
- 2) W zakładce Ogólne w polu Domyślny operator wybieramy domyślnego operatora z rozwijalnej listy.

| Właściwo | ości stacji roboczej EQU         | 1 - Hanne - Ha         | -                |                             |                  | Σ                         | 3 |
|----------|----------------------------------|------------------------|------------------|-----------------------------|------------------|---------------------------|---|
| Ogólne   | Ustawienia okna 🛛 Obsługa m      | nonitorów Zdarzenia    | Klucz licencyjny |                             |                  |                           |   |
|          | nazwa stacji roboczej            |                        | Opi              | s                           |                  |                           |   |
|          | ElizaEQU                         |                        |                  |                             |                  |                           |   |
|          | Zakres dostępu                   |                        |                  |                             |                  |                           |   |
|          | Zakres domyślny                  |                        | <b></b>          |                             |                  |                           |   |
|          |                                  | Listawienia TCP/IP     | Port 1           | Port 2                      | Port bazu dapuch |                           | - |
|          | Adres IP                         | 192 168 0              | 128 1024         | 1026                        | 1521             |                           |   |
|          | - Adres II                       |                        |                  |                             |                  | Identyfikator BACnet      |   |
|          | 🔘 Nazwa komputera                |                        |                  |                             |                  | 0                         | , |
|          | Domyślny operator:               |                        | Uwi              | erzytelnianie               |                  |                           |   |
|          | ifter                            | -                      | Log              | owania<br>Nazwa operatora i | ihasłem 💿 Nazw   | a<br>a operatora i haskem |   |
|          | Hastem     O Hastem     O Hastem |                        |                  |                             |                  |                           |   |
|          |                                  |                        | lub              | Karta                       | lub<br>Karta     |                           |   |
|          |                                  |                        |                  |                             |                  |                           |   |
|          | Obsługa paneli dotykow           | /ych                   |                  |                             |                  |                           |   |
|          | 🔲 Dostosuj do obsługi j          | paneli dotykowych      |                  |                             |                  |                           |   |
|          | Serwer plików (zasoby z          | dieć użutkowników)     |                  |                             |                  |                           | - |
|          | Ścieżki dostepu do zaso          | bów zdieć użvtkownikór | N                |                             |                  |                           |   |
|          |                                  |                        |                  |                             |                  |                           |   |
|          |                                  |                        |                  |                             |                  |                           |   |
|          |                                  |                        |                  |                             |                  |                           |   |
|          |                                  |                        |                  |                             |                  |                           |   |
|          |                                  |                        |                  |                             |                  |                           |   |
|          |                                  |                        |                  |                             |                  |                           |   |

 Dodatkowo w zależności od preferencji, użytkownik ma możliwość uwierzytelnienia za pomocą nazwy operatora i hasła lub samego hasła, równocześnie z możliwością użycia samej karty.

## 10.Otwieranie obrazu z grafiki na drugim monitorze

- 1. Tworzymy oddzielną grafikę dla obrazu z kamery;
- 2. Dodajemy obraz z kamery tak jak w poprzednim punkcie (kroki 2-7);

| Edytor grafik                                        | 23                                                                       | J           |  |
|------------------------------------------------------|--------------------------------------------------------------------------|-------------|--|
| Integracie Alarny Systemowe Nazwa Lokalizacja na otw | Integracja:<br>Kamera IP12  Urządzenie:<br>Kamera  Radzei komponentu:    |             |  |
| 13: Kamera IP12                                      | Obraz wideo                                                              |             |  |
|                                                      | Szerokość: Wysokość:<br>390 320                                          | Obraz wideo |  |
| < ,                                                  | Warstwa<br>Wszystkie ▼<br>Zakres dostępu do widoku:<br>Zakres donyślny ▼ | Kamera:     |  |
|                                                      |                                                                          | OK Anuluj   |  |

3. Następnie ustawiamy obsługę dwóch monitorów. Wchodzimy ustawienia stacji roboczej: Sieć IFTER EQU→ nasza stacja robocza→ właściwości;

4. Wchodzimy w zakładkę Obsługa monitorów;

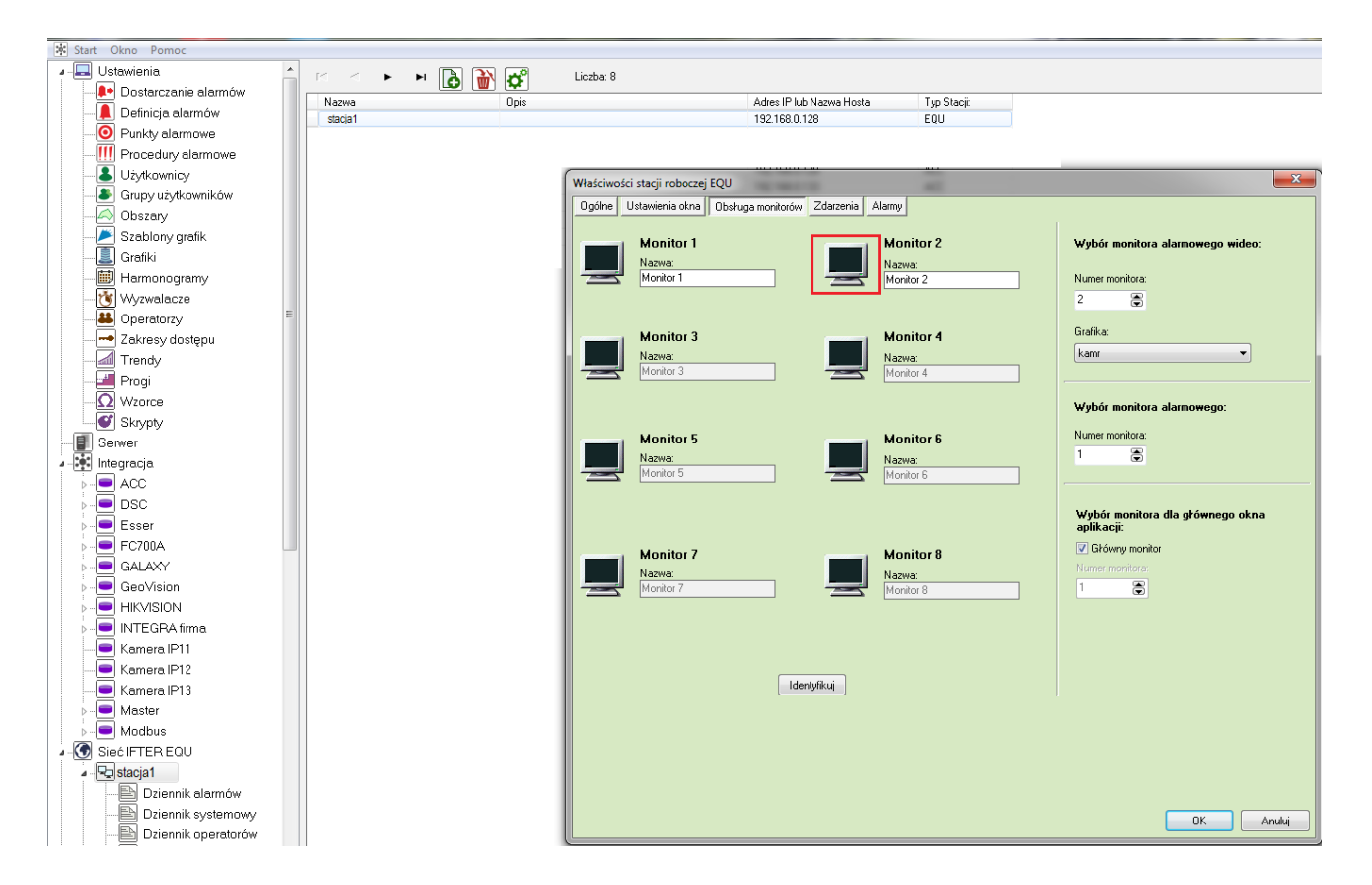

5. Jeśli aktywowany jest tylko jeden monitor aktywujemy kolejny poprzez kliknięcie na ikonę monitora 2;

6.

• Po prawej stronie najpierw wybieramy monitor, na którym będzie wyświetlany alarm

z kamery (monitory alarmowy i monitor alarmowy wideo powinny być dwoma różnymi monitorami).

Następnie wybieramy, która grafika powinna być wyświetlana po dostarczeniu alarmu.
 W tym przypadku będzie to nasza grafika z obrazem wideo.

7. Zatwierdzamy przyciskiem OK.

**Uwaga:** Po utworzeniu wizualizacji należy utworzyć kopię zapasową EQU. Pozwoli to uniknąć utraty konfiguracji i utworzonej wizualizacji. Instrukcja tworzenia kopii zapasowej EQU opisane jest w Instrukcji instalacji IFTER EQU.

## 11.Ustawienie domyślnej grafiki dla operatora

- W celu ustawienia domyślnej grafiki dla wybranego operatora należy w drzewku Eksploratora wejść w gałąź Operatorzy,
- 2) Następnie wybieramy konkretnego operatora i wchodzimy we właściwości,
- 3) Wchodzimy w zakładkę Grafiki:

| Vłaściwo: | ści operatora           |                |              |                 |         |                    |             | 23     |
|-----------|-------------------------|----------------|--------------|-----------------|---------|--------------------|-------------|--------|
| Ogólne    | Informacje o operatorze | Poziom dostępu | Harmonogramy | Zakresy dostępu | Grafiki | Kontrola operatora |             |        |
| _         |                         |                |              |                 |         |                    |             |        |
| Stac      | ja robocza              | Monitor 1:     | Monit        | or 2:           | Monit   | or 3:              | Monitor 4:  | Mo     |
| stac      | rja 1                   | Nie wybrano    | Nie w        | ybrano          | Nie w   | ybrano             | Nie wybrano | Nie    |
| stac      | cja 2                   | Nie wybrano    | Nie w        | ybrano          | Nie w   | ybrano             | Nie wybrano | Nie    |
| stac      | ja 3                    | Nie wybrano    | Nie w        | ybrano          | Nie w   | ybrano             | Nie wybrano | Nie    |
| stac      | ija 4                   | testowa graf   | Nie w        | ybrano          | Nie w   | ybrano             | Nie wybrano | Nie    |
| stac      | ja 5                    | Nie wybrano    | Nie w        | ybrano          | Nie w   | ybrano             | Nie wybrano | Nie    |
|           |                         |                |              |                 |         |                    |             |        |
|           |                         |                |              |                 |         |                    | ОК          | Anuluj |

4) Dla naszej stacji roboczej wybieramy te grafiki, które chcemy aby były wyświetlane bezpośrednio po uruchomieniu programu. Wybierając grafiki należy mieć na uwadze ilość zdefiniowanych monitorów dla danej stacji roboczej.

#### 12.Otwieranie obrazu z kamery na jednym monitorze podczas alarmu

1. Wchodzimy w edytor grafiki zwierającej te czujki, z których chcemy aby obraz video był dostarczany wraz z alarmem;

2. Wchodzimy w zakładkę Integracje i po prawej stronie wybieramy integrację naszej kamery;

3. Jako Rodzaj komponentu wybieramy Obraz wideo;

4. Ustalamy wielkość komponentu, klikamy na konkretną kamerkę z listy po lewej stronie, po czym umieszczamy obraz wideo na grafice: pojawi się czarny prostokąt;

![](_page_26_Figure_7.jpeg)

5. Przechodzimy we właściwości obrazu wideo klikając na niego prawym przyciskiem myszy lub przez przycisk F4;

![](_page_27_Picture_2.jpeg)

6. W zakładce Kamera wybieramy serwer dla kamery domyślnej. Najlepiej aby była to kamera, którą umieściliśmy na grafice: w przypadku kamer IP będą to kamery IP a w przypadku rejestratorów będą to rejestratory;

| Obraz wi         | ideo            | 00 -    | X      |  |
|------------------|-----------------|---------|--------|--|
| Obiekt           | Kamera          | Rozmiar |        |  |
| Kamera<br>Serwer | a domyślna<br>: |         |        |  |
| Kamer            | a IP12          | •       |        |  |
| Kamera<br>-1     | a:              |         |        |  |
|                  |                 | OK      | Anuluj |  |

7. Potwierdzamy przyciskiem OK i zapisujemy zmiany na grafice;

8. Aby połączenie działało poprawnie, należy zadbać o prawidłowe skojarzenie alarmów z grafikami. Przypisywanie alarmów do grafik zostało opisane w Instrukcji tworzenia wizualizacji w rozdziale **6.Przypisywanie alarmów do grafik** (strona 18).